# ПУЛЬТ УПРАВЛЕНИЯ ИГНЖ-78.04.00-17

Руководство по эксплуатации

г. Санкт-Петербург 2022 г. Символы и надписи, использованные для маркировки

|          | Маркировка изготовителя                                                |  |  |  |  |  |
|----------|------------------------------------------------------------------------|--|--|--|--|--|
|          | Маркировка года и месяца изготовления                                  |  |  |  |  |  |
| SN       | зодской номер                                                          |  |  |  |  |  |
| EAC      | нак соответствия требованиям технических регламентов Таможенного союза |  |  |  |  |  |
| IPX0     | Код степени защиты                                                     |  |  |  |  |  |
| 24 B === | Номинальное напряжение электропитания 24 В, постоянный ток             |  |  |  |  |  |
| i        | Обратитесь к руководству по эксплуатации                               |  |  |  |  |  |

## Содержание

| 1  | ΠР  | ИНЯТЫЕ СОКРАЩЕНИЯ И ТЕРМИНЫ                            | . 4 |
|----|-----|--------------------------------------------------------|-----|
| 2  | 001 | НОВНЫЕ СВЕДЕНИЯ                                        | . 5 |
|    | 2.1 | Основные технические характеристики                    | . 5 |
|    | 2.2 | Органы управления и индикации                          | . 6 |
| 3  | ME  | РЫ БЕЗОПАСНОСТИ ПРИ МОНТАЖЕ И ЭКСПЛУАТАЦИИ УСТРОЙСТВА  | . 8 |
| 4  | MO  | НТАЖ И ПОДКЛЮЧЕНИЕ УСТРОЙСТВА                          | . 8 |
|    | 4.1 | Размещение Устройства                                  | . 8 |
|    | 4.2 | Электрические подключения                              | . 9 |
| 5  | КА  | РТА РЕГИСТРОВ MODBUS                                   | 10  |
|    | 5.1 | Сброс настроек                                         | 11  |
| 6  | PAI | БОТА ЧЕРЕЗ ПУЛЬТ УПРАВЛЕНИЯ                            | 12  |
| 7  | УД, | АЛЕННАЯ РАБОТА                                         | 13  |
|    | 7.1 | Подготовка к работе через Wi-Fi                        | 13  |
|    | 7.2 | Работа через Wi-Fi                                     | 17  |
|    | 7.3 | Работа через мобильное приложение «НЕВОТОН АВТОМАТИКА» | 19  |
| 8  | ПΡ  | АВИЛА ХРАНЕНИЯ                                         | 22  |
| 9  | PEł | комендации по техническому обслуживанию и утилизации   | 22  |
| 10 | КО  | МПЛЕКТНОСТЬ                                            | 23  |
| 11 | ΓAF | РАНТИИ ИЗГОТОВИТЕЛЯ                                    | 23  |
| 12 | CBI | ИДЕТЕЛЬСТВО О ПРИЕМКЕ                                  | 24  |

Настоящее руководство по эксплуатации содержит технические данные, а также сведения, необходимые для правильной эксплуатации пульта управления (далее – Устройство).

В связи с постоянной работой по усовершенствованию Устройства, повышающей его надежность, в его конструкцию могут быть внесены незначительные изменения, не отражённые в настоящем руководстве по эксплуатации и не ухудшающие работоспособность изделия.

Помимо изучения настоящего руководства по эксплуатации, при работе с Устройством, также следует руководствоваться документацией на используемые, совместно с Устройством, электроприборы.

#### 1 ПРИНЯТЫЕ СОКРАЩЕНИЯ И ТЕРМИНЫ

ID – числовой идентификатор;

**IP** – уникальный сетевой адрес Устройства;

МАС-адрес – уникальный идентификатор, присваиваемый изготовителем, каждому Устройству;

SSID – англ. service set identifier, идентификатор (буквенно-цифровое наименование) Wi-Fiсети;

Wi-Fi-сеть – беспроводная локальная сеть, основанная на базе стандартов IEEE 802.11;

ПК – персональный компьютер;

Собственная Wi-Fi-сеть – Wi-Fi-сеть, «раздаваемая» Устройством, предназначенная для выполнения подключения к местной Wi-Fi-сети (задания SSID и пароля местной сети);

**Термостатирование** – автоматическое поддержание заданных значений температуры и влажности;

**Местная Wi-Fi-сеть** – Wi-Fi-сеть, в которой будет эксплуатироваться Устройство.

#### 2 ОСНОВНЫЕ СВЕДЕНИЯ

Пульт управления предназначен для удаленного управления подключенным к внешней системе управления, оборудованием, и отображения информации. Устройство подключается к внешней системе управления по протоколу ModBus RTU в режиме Slave. Пульт управления преобразует взаимодействие пользователя (любым способом: нажатием кнопок, через webинтрейфейс или мобильное приложение «НЕВОТОН АВТОМАТИКА») с ним, в запись и/или чтение регистров ModBus внешней системы управления.

Управление Устройством может производиться:

- местно, с кнопок пульта управления;
- удаленно:
  - о пользователем, в ручном режиме, через пользовательский web-интерфейс или мобильное приложение «НЕВОТОН АВТОМАТИКА»;
  - о по протоколу ModBus RTU, в ручном режиме пользователем, или автоматически, контроллером.

Устройство имеет следующие режимы работы:

- работа с пульта управления;
- удаленная работа через Wi-Fi;
- удаленная работа через протокол ModBus RTU.

Устройство предназначено для эксплуатации при температуре окружающего воздуха от плюс 5 до плюс 40 °C, при относительной влажности окружающего воздуха в помещении не более 95 % (при плюс 25 °C).

#### 2.1 Основные технические характеристики

#### Характеристики питания Устройства:

| — Номинальное напряжение питания Устройства 24 I                  | 3; |
|-------------------------------------------------------------------|----|
| — Максимальный потребляемый ток, не более 50 мл                   | ٩; |
| <b>апазон температурных уставок</b> от 10 до 150 °                | °C |
| (с шагом 1 °С)                                                    | ;  |
| рактеристики каналов информационного обмена:                      |    |
| — Спецификация радиоканала (Wi-Fi)                                | ז; |
| – ModBus RTURS-48                                                 | 5; |
| ассогабаритные показатели:                                        |    |
| <ul> <li>Габаритные размеры пульта управления, не более</li></ul> | ٩; |
| — Масса Устройства, не более 0,3 к                                | г. |
| водские настройки первичной сетевой конфигурации:                 |    |
| – Сетевой первичный адрес Устройства 192.168.4.                   | 1  |
| – Пароль по умолчаниюnevoton123                                   | 4  |
| — SSID собственной Wi-Fi-сети Nevoton-X (где X – группа циф       | p, |
| количество цифр в группе может быть от 4 до 10).                  |    |

# 2.2 Органы управления и индикации

Внешний вид пульта управления Устройства показан на рис. 1. Ручное управление Устройством производится нажатиями на кнопки, расположенные на его лицевой панели.

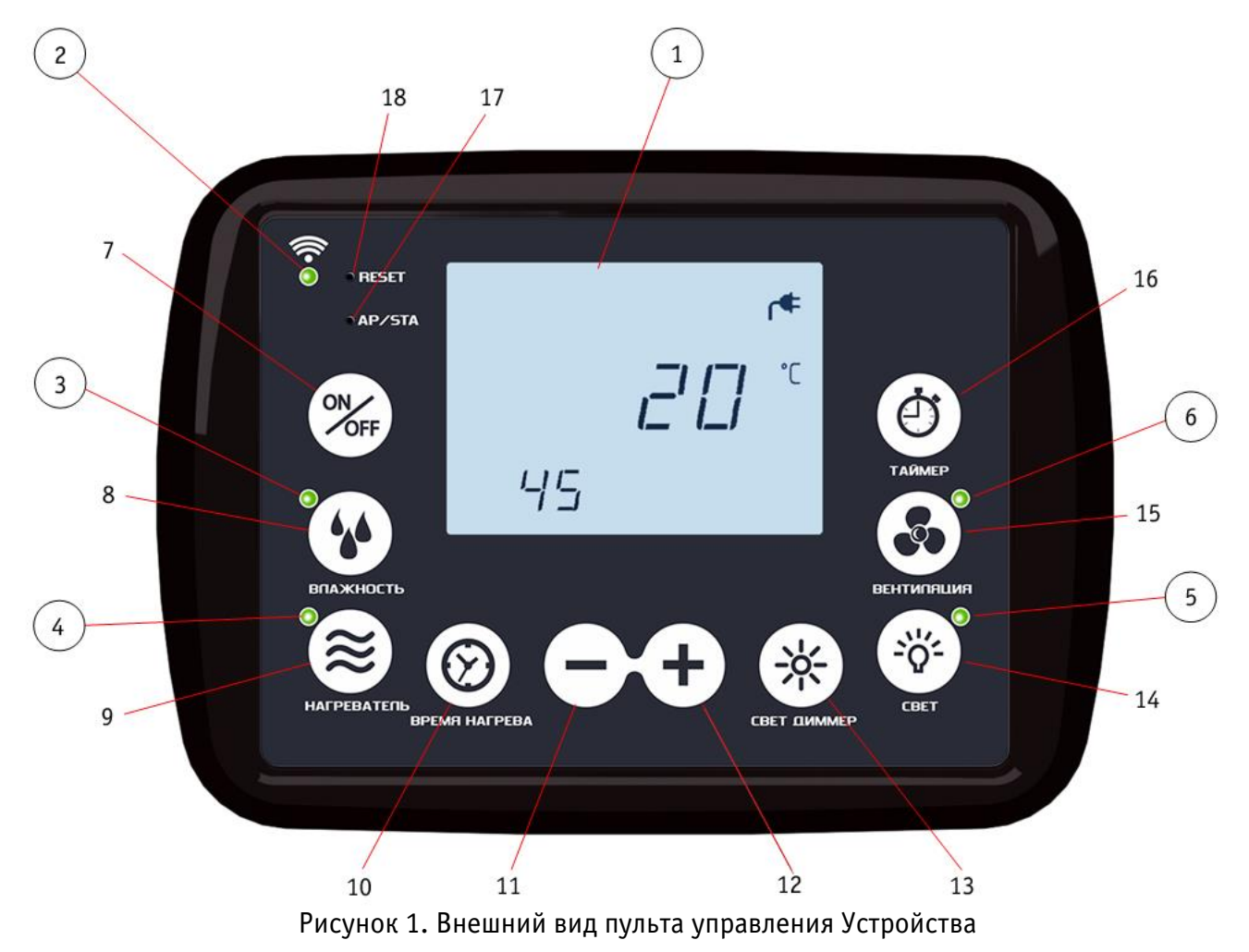

Назначение органов индикации и управления (рис. 1) приведено в таблице 1.

|      | Таблица 1. Маркировка | и назначение органов индикации и управления                               |  |  |  |
|------|-----------------------|---------------------------------------------------------------------------|--|--|--|
| Поз. | Маркировка            | Назначение                                                                |  |  |  |
| 1    |                       | индикатор цифровой                                                        |  |  |  |
|      |                       | индикатор «Wi-Fi», имеет три режима индикации:                            |  |  |  |
|      |                       | <ul> <li>горит постоянно – Устройство подключено к Wi-Fi сети;</li> </ul> |  |  |  |
| 2    | <i>"</i> W; Eix       | ○ мигает часто (вспышка раз в 1 с) – Устройство работает в                |  |  |  |
| 2    | «vvi-i i»             | режиме «Точка доступа»;                                                   |  |  |  |
|      |                       | о мигает редко (вспышка раз в 2 с) − нет подключения к Wi-Fi-             |  |  |  |
|      |                       | сети.                                                                     |  |  |  |
| 3    | «Влажность»           | индикатор включения парогенератора                                        |  |  |  |
| 4    | «Нагреватель»         | индикатор включения электронагревателя                                    |  |  |  |
| 5    | «Свет»                | индикатор включения нерегулируемого освещения                             |  |  |  |
| 6    | «Вентиляция»          | индикатор включения вентиляции                                            |  |  |  |
| 7    | «ON/OFF»              | кнопка вкл/выкл                                                           |  |  |  |
| 8    | «ВЛАЖНОСТЬ»           | кнопка вкл/выкл парогенератора                                            |  |  |  |
| 10   | «RPFMЯ ΗΔΓΡΕΒΔ»       | кнопка вкл/выкл режима редактирования длительности работы                 |  |  |  |
| 10   |                       | электронагревателей сауны                                                 |  |  |  |
| 11   | « – »                 | кнопка уменьшения значения настраиваемого параметра                       |  |  |  |
| 12   | « + »                 | кнопка увеличения значения настраиваемого параметра                       |  |  |  |
| 13   | «СВЕТ ДИММЕР»         | кнопка вкл/выкл и настройки яркости регулируемого освещения               |  |  |  |
| 14   | «CBET»                | кнопка вкл/выкл нерегулируемого освещения                                 |  |  |  |
| 15   | «ВЕНТИЛЯЦИЯ»          | кнопка вкл/выкл привода вентилятора                                       |  |  |  |
| 16   | <i>и</i> тлймер»      | кнопка вкл/выкл настройки задержки, запуска и остановки                   |  |  |  |
| 10   |                       | управляющей программы                                                     |  |  |  |
| 17   | «Wi-Fi»               | кнопка настройки подключения к сети Wi-Fi                                 |  |  |  |
| 18   | «RESET»               | кнопка перезапуска                                                        |  |  |  |

# 3 МЕРЫ БЕЗОПАСНОСТИ ПРИ МОНТАЖЕ И ЭКСПЛУАТАЦИИ УСТРОЙСТВА

# ВНИМАНИЕ!

Соблюдайте правила безопасности во время монтажа. Перед началом установки Устройства необходимо обесточить электрическую сеть. Заземление Устройства обязательно. Электромонтажные работы должны выполняться квалифицированным электриком в соответствии с действующими нормами и правилами.

## ЗАПРЕЩАЕТСЯ:

– эксплуатировать неисправное Устройство, Устройство с внешними повреждениями.
 Неисправное Устройство может быть источником возгорания (как самого Устройства, так и подключенных к нему приборов и электропроводки);

- вскрывать и самостоятельно производить ремонт Устройства;

- укрывать чем-либо во время эксплуатации Устройство;

– использовать с Устройством неисправные электроприборы и оборудование.

#### ВНИМАНИЕ:

— Устройство должно храниться и эксплуатироваться в соответствии с требованиями настоящего руководства по эксплуатации;

— соблюдайте требования по установке и эксплуатации электронагревательного оборудования, приведенные в документации на данное оборудование;

 не допускайте попадания влаги внутрь Устройства, оберегайте Устройство от сырости и ударов;

 питание Устройства и электроприборов, подключаемых к нему, должно осуществляться только от источников с рекомендованными характеристиками, отвечающих требованиям безопасности;

 подключение проводов электропитания к Устройству должно проводиться в строгом соответствии с маркировкой клемм;

 Устройство эксплуатировать строго по назначению, в соответствии с требованиями, приведенными в данном руководстве по эксплуатации.

## 4 МОНТАЖ И ПОДКЛЮЧЕНИЕ УСТРОЙСТВА

#### 4.1 Размещение Устройства

Устройство предназначено для монтажа на вертикальную поверхность (на стену). Не допускается размещение Устройства в плохо вентилируемых местах (в нише, в шкафу, в стене и т. д.).

Помещение, в котором устанавливается Устройство должно быть сухим. Не рекомендуется размещать Устройство в помещениях с влажностью, а также температурой воздуха, превышающих предельно допустимые значения (не допускается устанавливать их в сауну, в душевую или в ванную комнату).

Устройство рекомендуется монтировать у входа в помещение, в котором поддерживают

#### Пульт управления NEVOTON

заданный климат. При выборе места размещения Устройства особое внимание следует уделять обеспечению доступности и удобству пользования им.

Устройство рекомендуется размещать на уровне глаз взрослого человека (на расстоянии от пола от 1500 до 1800 мм). Устройство устанавливается на предварительно закрепленное на стене 3мя винтами самонарезающими, съемное основание из монтажного комплекта A, через которое выведен кабель для подключения (рис. 2). Приложить Устройство к стене таким образом, чтобы в вырез на задней стенке пульта поместилось съемное основание, и задняя стенка Устройство прилегала к стене. После чего, нажать сверху на Устройство для фиксации его в съемном основании. Убедиться в фиксации Устройства.

Устройство не имеет собственного источника электропитания. Электропитание подается на него от внешнего источника постоянного тока 24 В или от Блока Коммутации NEVOTON ИГНЖ-78.01.00-02 (если используется). В том случае, если используется Блок Коммутации NEVOTON, но электропитание Пульта Управления осуществляется от какого-либо внешнего источника постоянного тока 24 В – необходимо соединить клеммы «GND» обоих устройств общим проводом.

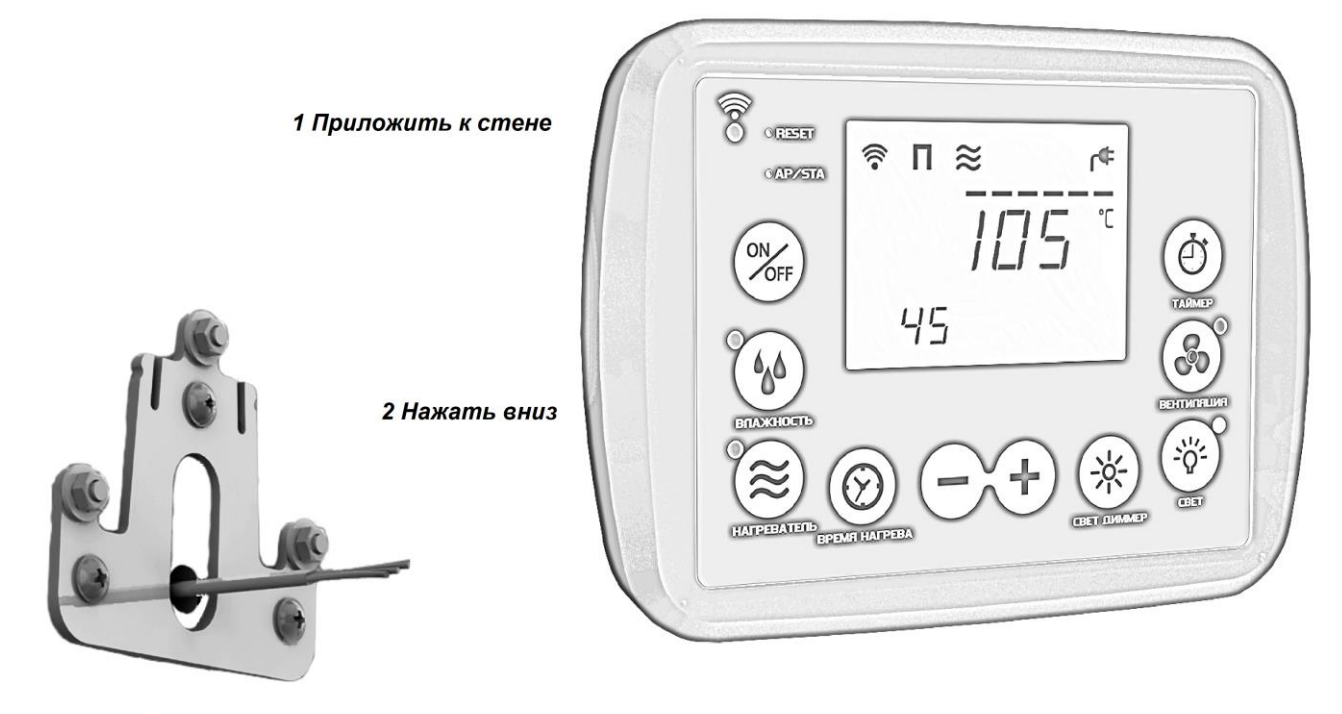

Монтажный комплект А

Рисунок 2. Крепление пульта управления

#### 4.2 Электрические подключения

Назначение клемм и их обозначения приведены в таблице 2. Таблица 2. Таблица подключений

| Клемма | Назначение                                                                   |  |  |  |  |  |
|--------|------------------------------------------------------------------------------|--|--|--|--|--|
| D+     | клемма А интерфейса RS-485                                                   |  |  |  |  |  |
| D-     | клемма В интерфейса RS-485                                                   |  |  |  |  |  |
| +24V   | +24 В от источника питания или от Блока Коммутации NEVOTON ИГНЖ-78.01.00-02  |  |  |  |  |  |
| GND    | GND от источника питания или от Блока Коммутации NEVOTON<br>ИГНЖ-78.01.00-02 |  |  |  |  |  |

## 5 KAPTA PEFICTPOB MODBUS

Управление Устройством от внешней системы управления и взаимодействие с ней осуществляться чтением и записью регистров Modbus.

Некоторые значения хранится в энергонезависимой памяти Устройства с ограниченным числом циклов перезаписи в 100000, поэтому не рекомендуется частая смена уровня.

В таблице 3 приведена карта регистров хранения (команда 6 для записи и команда 3 для чтения) данных.

| Адрес |      | Тип                 | Единица | Тип                                   | Информация                                                                                     |
|-------|------|---------------------|---------|---------------------------------------|------------------------------------------------------------------------------------------------|
| hex   | dec  | с доступа измерения | данных  | , , , , , , , , , , , , , , , , , , , |                                                                                                |
| 3E7   | 999  | rw                  | -       | uint16                                | Текущий адрес Modbus Slave устройства <sup>1</sup> (1-247;<br>04 <sup>2</sup> )                |
| 3E8   | 1000 | rw                  | -       | uint16                                | Скорость <sup>1</sup> (9600 – 0; 19200 – 1 <sup>2</sup> ; 38400 – 2; 57600<br>– 3; 115200 – 4) |
| 3E9   | 1001 | rw                  | -       | uint16                                | Контроль четности <sup>1</sup> (0 <sup>2</sup> – нет; 1 – нечетный; 2 –<br>четный)             |
| 3EA   | 1002 | rw                  | -       | uint16                                | Включение Устройства (ВКЛ – 1; ВЫКЛ – 0)                                                       |
| 3EB   | 1003 | rw                  | °C      | uint16                                | Уставка температуры¹ (от 10 до 150 °C; 90² °C)                                                 |
| 3EC   | 1004 | rw                  | °C      | uint16                                | Температура текущая <sup>3</sup>                                                               |
| 3ED   | 1005 | rw                  | мин     | uint16                                | Время нагрева установленное <sup>1</sup> (от 10 до 480 мин; 360 <sup>2</sup> мин)              |
| 3EE   | 1006 | rw                  | мин     | uint16                                | Время нагрева текущее                                                                          |
| 3EF   | 1007 | rw                  | -       | uint16                                | Режим нагрева (ВЫКЛ – 0; ВКЛ – 1; пауза – 2)                                                   |
| 3F0   | 1008 | rw                  | -       | uint16                                | Значение ошибки                                                                                |
| 3F1   | 1009 | rw                  | -       | uint16                                | Реле вентилятора (ВКЛ – 1; ВЫКЛ – 0)                                                           |
| 3F2   | 1010 | rw                  | -       | uint16                                | Реле света (ВКЛ – 1; ВЫКЛ – 0)                                                                 |
| 3F3   | 1011 | rw                  | %       | uint16                                | Влажность установленная <sup>1</sup> (10 – 99 %; 40 <sup>2</sup> %)                            |
| 3F4   | 1012 | rw                  | %       | uint16                                | Влажность текущая                                                                              |
| 3F5   | 1013 | rw                  | -       | uint16                                | Режим увлажнения (ВЫКЛ – 0; ВКЛ – 1; ПАУЗА -<br>2)                                             |

Таблица 3. Карта адресов регистров записи данных (0х41ххх).

10

<sup>1 -</sup> сохраняется в энергонезависимой памяти;

<sup>&</sup>lt;sup>2</sup> - значение, заданное по умолчанию;

<sup>&</sup>lt;sup>3</sup> - для отрицательной температуры задать 0xC0 + T°C.

| Адрес |      | Тип     | Единица   | Тип    | Информация                                                                  |
|-------|------|---------|-----------|--------|-----------------------------------------------------------------------------|
| hex   | dec  | доступа | измерения | данных | тформация                                                                   |
| 3F6   | 1014 | rw      | мин       | uint16 | Время таймера установленное <sup>1</sup> (10-900 мин; 720 <sup>2</sup> мин) |
| 3F7   | 1015 | rw      | мин       | uint16 | Время таймера текущее                                                       |
| 3F8   | 1016 | rw      | -         | uint16 | Таймер (ВКЛ – 1; ВЫКЛ – 0)                                                  |
| 3F9   | 1017 | rw      | -         | uint16 | Уровень диммера (0 – 6)                                                     |

В таблице 4 приведена карта адресов регистров чтения данных (команда 4).

Таблица 4. Карта адресов регистров чтения (хранения) данных (0x31xxx).

| Ад  | рес  | Тип     | Единица   | Тип    | Информация                                                                                 |  |
|-----|------|---------|-----------|--------|--------------------------------------------------------------------------------------------|--|
| hex | dec  | доступа | измерения | данных | ттрормация                                                                                 |  |
| 3E7 | 999  | ro      | -         | uint16 | Версия ПО (х.хх)                                                                           |  |
| 3E8 | 1000 | ro      | -         | uint16 | Код ошибки пульта управления (0 – нет ошибки; 1<br>– нет связи с модулем Wi-Fi Устройства) |  |

## 5.1 Сброс настроек

В Устройстве предусмотрена возможность сброса пользовательских настроек, к настройкам по умолчанию. Для этого необходимо обесточить Устройство, разобрать корпус и установить перемычку между контактами разъема платы пульта, показанного на рис. 3.

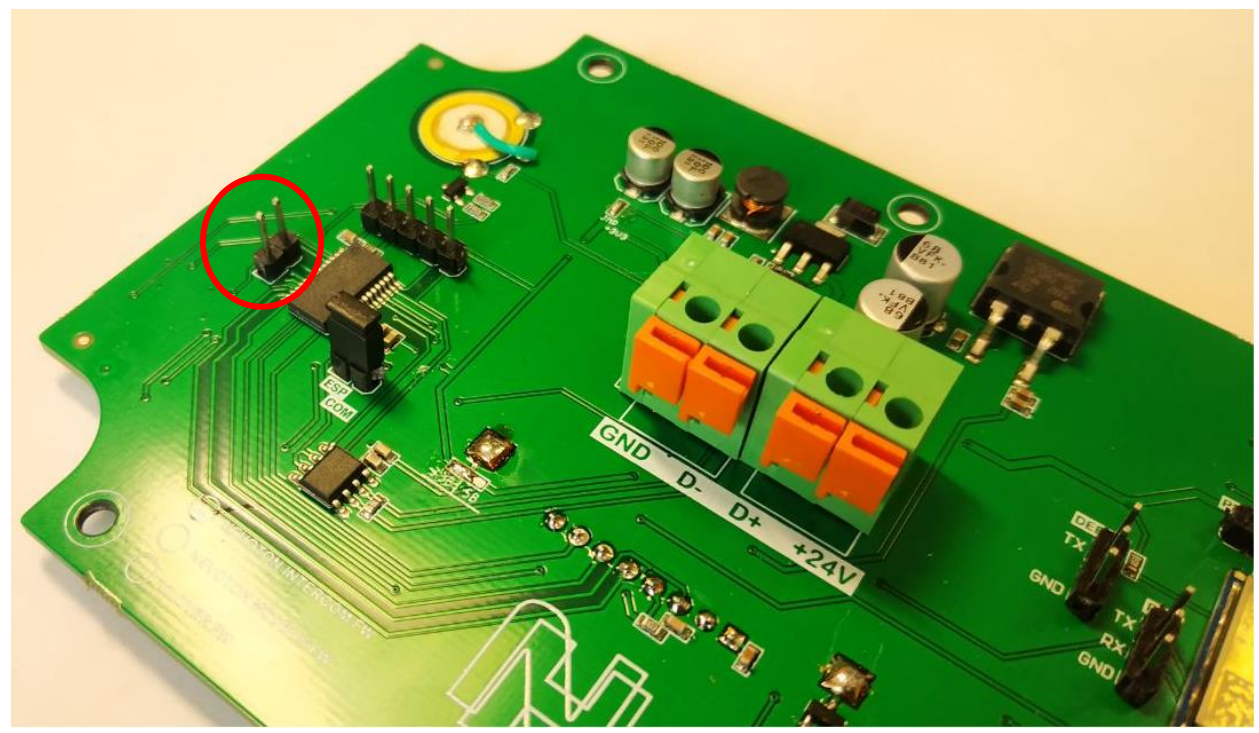

Рисунок 3. Установка перемычки на разъем XT1

После чего на Устройство подать питание, и через 5 с. отключить питание Устройства. Демонтировать перемычку. В результате, настройки Устройства будут сброшены к настройкам по умолчанию (табл. 3 и 4).

## 6 РАБОТА ЧЕРЕЗ ПУЛЬТ УПРАВЛЕНИЯ

При работе пользователя с пультом управления, пульт преобразует воздействие пользователя (любым способом: нажатием кнопок, через web-интерфейс или мобильное приложение «HEBOTOH ABTOMATИKA») на кнопки пульта, в запись и/или чтение регистров ModBus внешней системы управления.

Также, пользователь может создавать и настраивать различные сценарии работы оборудования, путем программирования внешней управляющей системы.

ВНИМАНИЕ! Проверка пользователем отключения Устройства после каждого использования – обязательна!

#### Пульт управления NEVOTON

#### 7 УДАЛЕННАЯ РАБОТА

7.1 Подготовка к работе через Wi-Fi

#### ВНИМАНИЕ!

В этом разделе рассматривается удаленное управление Устройством.

Для настройки и работы Устройства необходимо знать имя местной Wi-Fi-сети (SSID) и пароль. Также необходимы MAC-адрес и ID Устройства, которые для удобства пользователя промаркированы на упаковке и корпусе Устройства.

Для подключения Устройства к местной Wi-Fi-сети необходимо произвести его настройку. Для этого необходимо перевести Устройство в режим «Точка доступа» (см. ниже) и подключиться к «раздаваемой» им, Wi-Fi-сети.

Подключение к «раздаваемой» Wi-Fi-сети Устройства и его дальнейшая настройка возможны с любого телекоммуникационного оборудования (ПК, смартфон, планшет) пользователя, предназначенного для работы в Wi-Fi-сетях и имеющего необходимое программное обеспечение (в частности, нужна программа сканирования IP-адресов локальной сети).

### 7.1.1 Перевод в режим «Точка доступа»

Включить Устройство (подать на него питание).

Для перевода в режим «Точка доступа» необходимо, нажав и удерживая кнопку «Wi-Fi» (9), коротко нажать кнопку «RESET» (10). Продолжать удерживать кнопку «Wi-Fi» (9) еще примерно 3 секунды, пока не начнет мигать светодиодный индикатор «Wi-Fi» (2).

В этом режиме Устройство «раздаёт» Wi-Fi-сеть с именем типа «Nevoton-X», где X – группа цифр (количество цифр в группе может быть от 4 до 10), являющаяся ID Устройства - уникальным идентификационным номером. Пароль к данной сети: nevoton1234.

С телекоммуникационного устройства пользователя необходимо подключиться к «раздаваемой» Устройством, Wi-Fi-сети. После чего, в адресной строке браузера ввести адрес 192.168.4.1 – это адрес web-интерфейса Устройства. В открывшейся web-странице нужно ввести имя местной Wi-Fi-сети (SSID), пароль к ней и нажать кнопку «СОХРАНИТЬ» (рис. 3).

| невото                     | <b>№</b> 8-812-327-46-96<br>8-800-550-44-33 |
|----------------------------|---------------------------------------------|
|                            | ЧЕСТВО ЖИЗНИ!                               |
| Устро                      | ойство управления сауной<br>КОМФОРТ         |
| SSID*:                     |                                             |
| Пароль*:                   |                                             |
| Сохранить<br>Current SSID: |                                             |

Рисунок 4 – окно ввода параметров Wi-Fi-сети

После сохранения настроек будет предложено выполнить перезагрузку (перезапуск) Устройства для сохранения настроек (рис. 5).

| HEBOTOH <sup>®</sup> 8-812-327-46-96<br>8-800-550-44-33                                                                                   |
|----------------------------------------------------------------------------------------------------|
| НЕВОТОН - НОВОЕ КАЧЕСТВО ЖИЗНИ!                                                                                                    |
| Устройство управления сауной<br>КОМФОРТ                                                                                                   |
| Параметры сохранены<br>Перезагрузите устройство.<br>Для установки новой SSID сети нажмите и удерживайте кнопку Wi-Fi во время перезапуска |
| Внимание! Пароль/логин установлены в admin/admin!                                                                                         |

Рисунок 5 – сохранение параметров местной Wi-Fi-сети

Примечание: После сохранения параметров местной Wi-Fi-сети для авторизации пользователя, Устройство устанавливает заданные по умолчанию логин: admin и пароль: admin

Перезагрузку Устройства выполнить кратким нажатием кнопки «RESET» (10).

7.1.2 Настройка подключения к местной Wi-Fi-сети

После перезагрузки Устройства, на телекоммуникационном оборудовании пользователя (ПК, смартфон и т.п.) необходимо выполнить подключение к местной Wi-Fi-сети.

С помощью программного обеспечения типа «сканер сети IP» (например, для OC Windows: «Advanced IP scanner», «NET Scan», «LANScope»; для OC Android: «Network Scanner», «IP Scanner»; для iOS: «Network Toolbox», «Net Master» и т.п.), зная MAC-адрес Устройства (нанесен на упаковке и

корпусе, и имеет вид типа 16:FE:34:D2:79:06) определить IP-адрес Устройства. IP адрес должен иметь вид: 192.168.YYY.XXX (значения YYY и XXX могут находиться в диапазоне от 1 до 255).

Ввести IP адрес Устройства в адресную строку браузера на телекоммуникационном оборудовании пользователя и выполнить вход на данный IP адрес. При этом будет автоматически выполнена первичная авторизация пользователя, по логину и паролю, установленными Устройством по умолчанию (логин: admin, пароль: admin).

Устройство готово к работе.

Примечание: После подключения Устройства к Wi-Fi-сети желательно в настройках роутера Wi-Fiсети задать (включить) статическое получение IP адреса по DHCP (Static DHCP).

7.1.3 Смена логина/пароля пользователя (авторизационных данных)

При необходимости, для смены логина/пароля пользователя нажать ссылку «ПРОФИЛЬ» (рис.

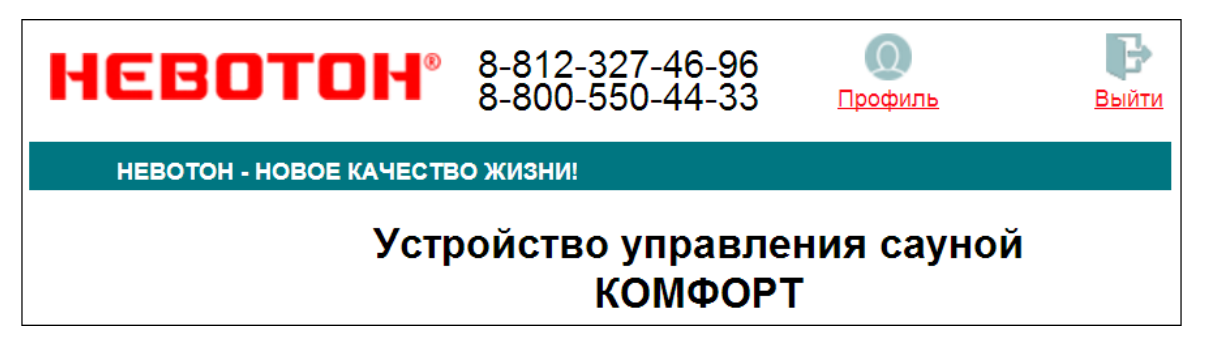

Рисунок 6. Фрагмент интерфейса Устройства со ссылками «ПРОФИЛЬ» и «ВЫЙТИ»

Далее, в открывшемся диалоговом окне необходимо ввести в поля текущие логин и пароль (заданные по умолчанию при первичной авторизации пользователя). После чего указать новые логин и пароль, подтвердить пароль. Для сохранения введенных параметров нажать кнопку «СОХРАНИТЬ» (рис. 7).

6).

| невото               | ₿-812-327-46-96<br>8-800-550-44-33   |
|----------------------|--------------------------------------|
| НЕВОТОН - НОВОЕ К    | АЧЕСТВО ЖИЗНИ!                       |
| Уст                  | ройство управления сауной<br>КОМФОРТ |
| Смена логина/пароля: |                                      |
| Текущий логин*:      |                                      |
| Текущий пароль*:     |                                      |
| Новый логин*:        |                                      |
| Новый пароль*:       |                                      |
| Подтвердите пароль*: |                                      |
| Сохранить            |                                      |

Рисунок 7. Изменение текущей авторизации пользователя

После нажатия кнопки «СОХРАНИТЬ» Устройство запомнит новые значения логина и пароля, и откроет диалоговое окно (страницу) авторизации, где нужно ввести в соответствующие поля новые логин и пароль (рис. 8).

| HEBOTOH <sup>®</sup> 8-812-327-46-96<br>8-800-550-44-33                     |
|-----------------------------------------------------------------------------|
| НЕВОТОН - НОВОЕ КАЧЕСТВО ЖИЗНИ!                                             |
| Устройство управления сауной<br>КОМФОРТ                                     |
| Пожалуйста, войдите:                                                        |
| Логин*:                                                                     |
|                                                                             |
| Пароль*:                                                                    |
|                                                                             |
| Войти                                                                       |
| Логин/пароль успешно обновлены<br>Войдите в систему под новыми логин/пароль |

#### Рисунок 8. Авторизация пользователя

#### Пульт управления NEVOTON

При необходимости, сброс логина/пароля пользователя на значения, заданные по умолчанию, производится переводом Устройства в режим «Точка доступа» и сохранив настройки подключения (SSID и пароль) к местной Wi-Fi-сети.

#### 7.1.4 Перенастройка при подключении к новой Wi-Fi-сети

При возникновении необходимости подключения к новой Wi-Fi-сети требуется ввести данные новой сети. Для этого необходимо перевести Устройство в режим «Точка доступа». Данная процедура описана выше в соответствующем разделе.

#### 7.2 Работа через Wi-Fi

#### ВНИМАНИЕ!

#### В этом разделе рассматривается удаленное управление Устройством.

При удаленной работе Устройства управление им, контроль его состояния и подключенного к нему оборудования осуществляется пользователем — через встроенный web-интерфейс или мобильное приложение «НЕВОТОН АВТОМАТИКА».

#### 7.2.1 Работа под ручным управлением через web-интерфейс

Встроенный программный web-интерфейс предназначен для взаимодействия пользователя с Устройством с применением телекоммуникационного оборудования (персонального компьютера, планшетного компьютера, смартфона и т.п.), которое находится с ним в одной локальной сети или обращается к нему через Internet.

Для отображения web-интерфейса требуется в адресной строке браузера ввести запрос типа http://ip\_address/human, где вместо «ip\_address» следует вводить IP-адрес Устройства, который был ранее найден с помощью сканера IP-адресов.

После выполнения этого запроса отобразится web-страница управления Устройством – пользовательский режим web-интерфейса. Пример пользовательского режима web-интерфейса Устройства показан на рис. 9.

| HEBOI            | <b>COH</b> ® 8-81<br>8-80 | 2-327-46-96<br>0-550-44-33 | 00<br><u>Профиль</u> | Выйти |
|------------------|---------------------------|----------------------------|----------------------|-------|
| HEBOTOH - HO     | ВОЕ КАЧЕСТВО ЖИЗН         | ни!                        |                      |       |
|                  | Устройст                  | во управле<br>КОМФОРТ      | ния сауно<br>-       | Й     |
| Сеть             | Вкл                       |                            |                      |       |
| Параметры        |                           |                            |                      |       |
| Ошибки           | Нет ошибок                |                            |                      |       |
| Таймер отсрочки  | Выкл                      |                            |                      |       |
| Время отсрочки   | Выкл                      | 12 • : 00                  | •                    |       |
| Температура      | 39 °C                     | 40 v °C                    |                      |       |
| Влажность        | Выкл                      | 30 • %                     |                      |       |
| Время нагрева    | 05:41                     | 06 • : 00                  | •                    |       |
| Нагреватель(ТЭНь | н) Вкл                    |                            |                      |       |
| Парогенератор    | Выкл                      |                            |                      |       |
| Вентилятор       | Вкл                       |                            |                      |       |
| Свет             | Вкл                       |                            |                      |       |
| Диммер свет      | •                         |                            |                      |       |

Рисунок 9. Web-интерфейс Устройства

Пользовательский режим web-интерфейса позволяет наглядно контролировать состояние Устройства и подключенного к нему оборудования, а также управлять работой подключенного оборудования.

Кнопка СЕТЬ – осуществляет удаленное включение/выключение Устройства.

Раздел «Параметры» отображает текущие контролируемые параметры (температура, оставшееся время работы электронагревателей и т.д.), состояние подключенного оборудования и содержит следующие пункты:

«Ошибки» - показывает описание ошибки. При отсутствии ошибки отображается сообщение: «Нет ошибки»;

 «Температура» - отображает текущее значение температуры, выпадающий список позволяет задать нужное для термостатирования значение температуры (от 10 до 150 °C); «Время нагрева» - отображает время, оставшееся до автоматического выключения
 электронагревателя, и до истечения которого будет проводиться термостатирование в
 помещении сауны. Выпадающий список позволяет установить нужное время нагрева (от 00 ч
 10 мин до 08 ч 00 мин);

 Кнопка «Нагреватель (ТЭНы)» позволяет включить/отключить нагрева электрических нагревателей сауны.

#### 7.3 Работа через мобильное приложение «НЕВОТОН АВТОМАТИКА»

Мобильное приложение «НЕВОТОН АВТОМАТИКА» для Android и iOS доступно для скачивания по ссылкам:

для Android

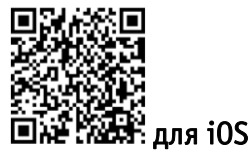

Мобильное приложение «НЕВОТОН АВТОМАТИКА» позволяет пользователю управлять удаленно, через Интернет, любыми подключенными устройствами автоматики НЕВОТОН со смартфона или планшетного компьютера.

Примечание: в настоящем руководстве приведены скриншоты мобильного приложения «НЕВОТОН АВТОМАТИКА» для Android. Интерфейс мобильного приложения для версий iOS и Android может незначительно отличаться.

#### ВНИМАНИЕ!

| ÷48 | Регистрация     | to o all bollari Sino.<br>Internationality (Internationality) |
|-----|-----------------|---------------------------------------------------------------|
| Эле | ектронная почта |                                                               |
| Пар | оль             |                                                               |
|     |                 |                                                               |

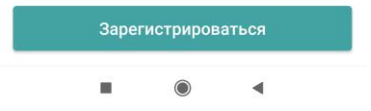

Перед добавлением нового устройства в мобильное приложение, добавляемое Устройство должно работать и быть подключенным к локальной сети (через местную Wi-Fi сеть), которая имеет подключение к сети Интернет.

Работа приложения с Устройством возможна только через Интернет: смартфон или планшетный компьютер, и локальная сеть, в которой работает Устройство, должны иметь подключение к Интернет, т.к. работа приложения и Устройства ведется через «облачный» сервер.

Откройте приложение после завершения процедуры установки приложения «НЕВОТОН АВТОМАТИКА» на мобильное устройство. Далее, при первом включении приложения, пользователю будет выполнить процедуру необходимо регистрации: во вкладке РЕГИСТРАЦИЯ мобильного приложения ввести адрес электронной пароль, подтверждение пароля, почты, принять согласие с пользовательским соглашением И нажать кнопку ЗАРЕГЕСТРИРОВАТЬСЯ (рис. 10).

Рисунок 10 – Регистрация в мобильном приложении

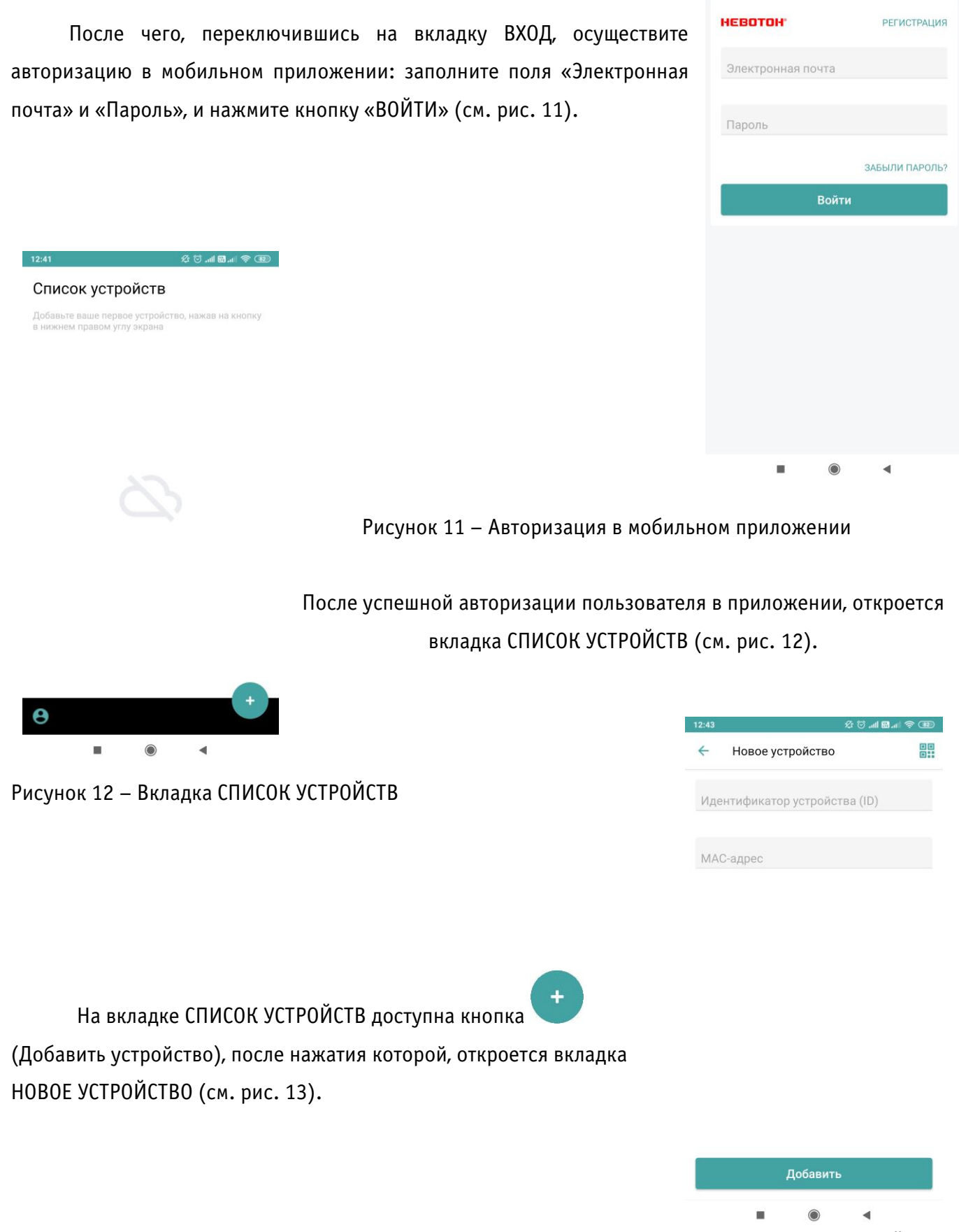

Рисунок 13 – Вкладка ДОБАВЛЕНИЕ УСТРОЙСТВА

Для добавления нового устройства в мобильное приложение «НЕВОТОН АВТОМАТИКА» необходимо ввести на полях вкладки ДОБАВЛЕНИЕ УСТРОЙСТВА ID и МАС-адрес (которые нанесены

#### Пульт управления NEVOTON

на корпусе Устройства и на упаковке) Устройства, и нажать кнопку «ДОБАВИТЬ». Откроется вкладка СПИСОК УСТРОЙСТВ, где отобразится вновь добавленное устройство (см. рис. 14).

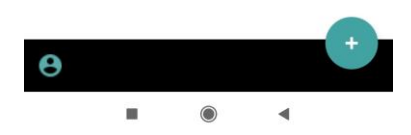

Рисунок 14 – Список устройств

Пользователь управляет Устройством через мобильное приложение «НЕВОТОН АВТОМАТИКА» в

ручном режиме, с помощью кнопок и выставляя желаемые значения настраиваемых параметров.

Описание функций интерфейса мобильного приложения приведено в табл. 5.

Таблица 5. Описание функций интерфейса мобильного приложения.

| Наименование кнопки или                              | Описание функции                                                                                                    | Примечание                                                       |
|------------------------------------------------------|----------------------------------------------------------------------------------------------------|------------------------------------------------------------------|
| параметра                                            |                                                                                                    |                                                                  |
| « <b>Общее состояние</b> », чек-<br>бокс             | отображает текущее состояние Устройства                                                                                                    |                                                                  |
| « <b>Расписание работы</b> »,<br>подменю             | настраиваемое недельное расписание. Задав<br>нужные параметры включения устройства,<br>можно скопировать их на другие дни недели,<br>настроить для каждого дня недели<br>собственное расписание работы и т.п.                                                                                                    |                                                                  |
| «СЕТЬ», кнопка                                       | удаленное включение/отключение Устройства                                                                                                    |                                                                  |
| « <b>ТАЙМЕР ОТСРОЧКА»,</b><br>кнопка                 | включение таймера отложенного<br>включения/отключения Устройства. Для<br>отложенного нагрева кнопка должна быть<br>включена                                                                                                    |                                                                  |
| « <b>Время отсрочки</b> »,<br>настраиваемый параметр | с помощью этого параметра пользователь<br>устанавливает желаемое время включения<br>нагрева сауны. В левой части настраиваемого<br>параметра отображается время, оставшееся до<br>старта нагрева. Справа – указано заданное<br>время отсрочки. Для установки желаемого<br>времени до старта нагрева нужно нажать на<br>значение времени, и установить желаемое<br>время во всплывающем меню (см. рис. 31) | регулируется в<br>интервале от 00 ч<br>10 мин до 12 ч 00<br>мин. |

Продолжение табл 5.

| Наименование кнопки или                           | Описание функции                                                                                                    | Примечание                                                         |
|---------------------------------------------------|----------------------------------------------------------------------------------------------------|--------------------------------------------------------------------|
| параметра                                         |                                                                                                    |                                                                    |
| « <b>Температура</b> »,<br>настраиваемый параметр | задает желаемое значение температуры<br>воздуха в термостатируемом помещении, в<br>интервале от плюс 40 до 120 °C                           | регулируется как<br>ползунком, так и<br>ввести значение<br>цифрами |
| « <b>Влажность»,</b><br>настраиваемый параметр    | задает желаемое значение влажности воздуха<br>в термостатируемом помещении (требует<br>наличия парогенератора) в интервале от 0 до<br>100 % | регулируется как<br>ползунком, так и<br>ввести значение<br>цифрами |
| « <b>Время нагрева</b> », параметр                | отображает оставшееся значение времени, в<br>течение которого будет производиться<br>термостатирование помещения                            | регулируется в<br>интервале от 00 ч<br>10 мин до 08 ч 00<br>мин    |
| «НАГРЕВ», кнопка                                  | включение электронагревателей сауны                                                                                                    |                                                                    |
| «ПАРОГЕНЕРАТОР», кнопка                           | включение парогенератора (при его наличии)                                                                                                  |                                                                    |
| «ВЕНТИЛЯТОР», кнопка                              | включение/отключение электропривода<br>вентилятора                                                                                          |                                                                    |
| «CBET», кнопка                                    | включение/отключение источников<br>освещения (недиммируемых)                                                                                |                                                                    |
| « <b>Диммер</b> », параметр                       | включение/отключение и управление<br>яркостью диммируемых источников освещения                                                              | регулируется как<br>ползунком, так и<br>вводом значения<br>цифрами |
| « <b>Таймзона устройства</b> »,<br>параметр       | Позволяет задать нужный часовой пояс                                                                                                    |                                                                    |

#### 8 ПРАВИЛА ХРАНЕНИЯ

Хранить Устройство до монтажа необходимо в таре в сухом, защищенном от света месте при температуре от минус 20 до плюс 40 °C.

Недопустимы удары Устройства о твердую поверхность и нагревание свыше +50 °С.

## 9 РЕКОМЕНДАЦИИ ПО ТЕХНИЧЕСКОМУ ОБСЛУЖИВАНИЮ И УТИЛИЗАЦИИ

Техническое обслуживание Устройства не требуется.

Устройство не содержит в своей конструкции материалов, опасных для окружающей среды и здоровья человека, и не требует специальных мер при утилизации.

#### 10 КОМПЛЕКТНОСТЬ

Комплект поставки Устройства приведен в табл. 6.

Таблица 6. Комплект поставки

| Наименование                                    | Кол-во, шт. |
|-------------------------------------------------|-------------|
| Пульт управления                                | 1           |
| Монтажный комплект А, в составе:                |             |
| <ul> <li>съемное настенное крепление</li> </ul> | 1           |
| <ul> <li>винт самонарезающий</li> </ul>         | 3           |
| <ul> <li>дюбель нейлоновый</li> </ul>           | 3           |
| Руководство по эксплуатации                     | 1           |
| Гарантийный талон                               | 1           |
| Потребительская тара                            | 1           |

#### 11 ГАРАНТИИ ИЗГОТОВИТЕЛЯ

Изготовитель гарантирует потребителю соответствие параметров и характеристик Устройства требованиям ТУ 3435-044-11153066-2015 при соблюдении потребителем правил, изложенных в настоящем руководстве по эксплуатации.

Гарантийный срок – 12 месяцев со дня продажи, а при отсутствии сведений о дне продажи – со дня изготовления.

Техническое освидетельствование Устройства на предмет установления гарантийного случая производится в сервисном центре ООО НПФ «НЕВОТОН» или в сервисных центрах, уполномоченных ООО НПФ «НЕВОТОН» и работающих с ним по договору.

Адреса (телефоны) сервисных центров указаны в гарантийном талоне и на сайте nevoton.ru.

Исполнение гарантийных обязательств регулируется в соответствии Законом РФ «О защите прав потребителей».

Условия предоставления гарантии и обязательства изготовителя приведены в гарантийном талоне.

Срок службы Устройства – 5 лет со дня продажи, а при отсутствии сведений о дне продажи – со дня изготовления при соблюдении потребителем правил эксплуатации и хранения, изложенных в настоящем руководстве по эксплуатации.

По окончании установленного срока службы Устройства рекомендуем обратиться в сервисный центр ООО НПФ «НЕВОТОН» или в сервисные центры, уполномоченные ООО НПФ «НЕВОТОН» и работающие с ним по договору, для проверки Устройства на соответствие основным техническим характеристикам.

## 12 СВИДЕТЕЛЬСТВО О ПРИЕМКЕ

Устройство изготовлено в соответствии с требованиями ТУ 3435-044-11153066-2015 и признано годным для эксплуатации.

Устройство соответствует требованиям регламентов Таможенного союза ТР ТС 004/2011, ТР ТС 005/2011, ТР ТС 020/2011.

# ERC

Изготовитель: 000 НПФ «НЕВОТОН» Россия, 192012, г. Санкт-Петербург, ул. Грибакиных, д. 25, корп. 3 <u>nevoton.ru</u> Техническая поддержка: +7 (921) 327-79-79 support@nevoton.ru